1. Acessar o site <u>www.cipatex.com.br/representantes</u>, clicar no link em vermelho, fazer o download e clicar em "Run (Executar)", aguarde a inicialização do programa.

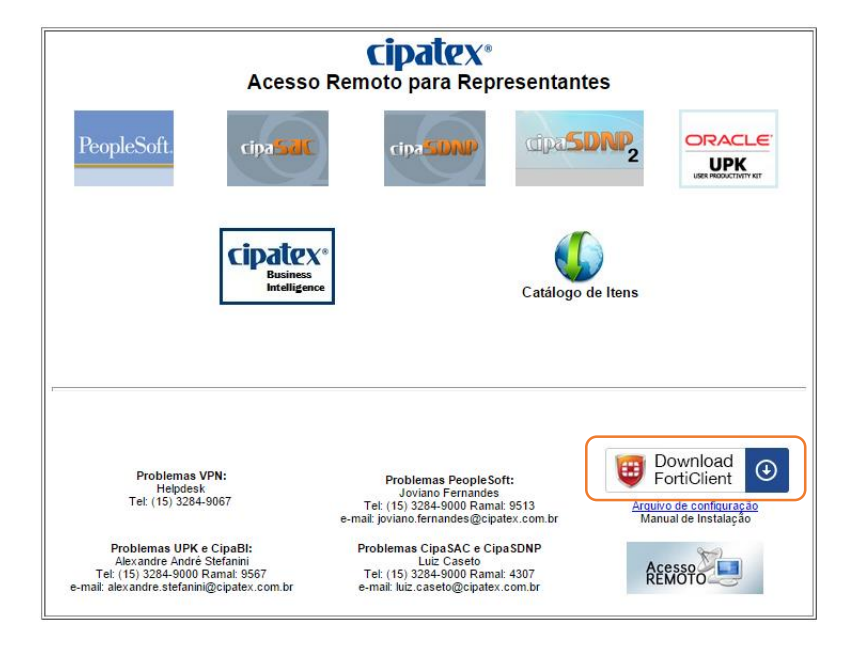

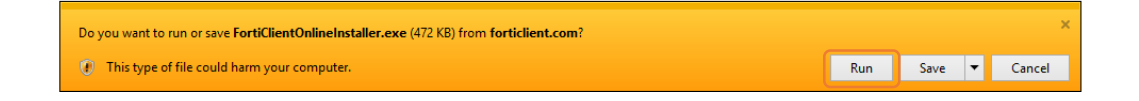

| FortiClient Instal                | ler    |
|-----------------------------------|--------|
| Status<br>Downloading image (25%) | Cancel |

2. Marque "YES, I... (Sim, Eu...)" e depois clique em "Next (Próximo)".

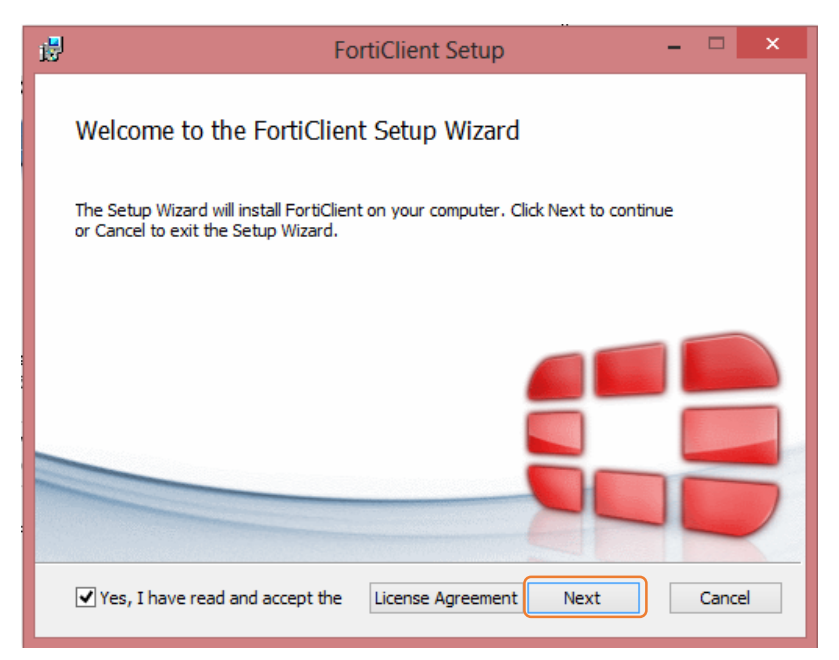

3. Clique em "VPN Only (VPN Somente)" e depois "Next (Próximo)".

| ₿                | FortiClient Setup                                                       | - 🗆 🗙  |
|------------------|-------------------------------------------------------------------------|--------|
| Choose<br>Choose | Setup Type<br>the setup type that best suits your needs                 |        |
|                  | Complete<br>All Endpoint Security and VPN components will be installed. |        |
|                  | VPN Only<br>Only VPN components (IPsec and SSL) will be installed.      |        |
|                  |                                                                         |        |
|                  | Back Next                                                               | Cancel |

4. Clique em "Install (Instalar)" e aguarde a instalação.

| 1                                       | FortiClient Set                                                                     | - qu                      | □ ×    |
|-----------------------------------------|-------------------------------------------------------------------------------------|---------------------------|--------|
| Ready to inst                           | all FortiClient                                                                     |                           |        |
| Click Install to b<br>installation sett | egin the installation. Click Back to revi<br>ings. Click Cancel to exit the wizard. | iew or change any of your |        |
|                                         | Back                                                                                | Install                   | Cancel |

| e₽                             | FortiClient Setup          | - 🗆 🗙  |
|--------------------------------|----------------------------|--------|
| Installing FortiClient         |                            |        |
| Please wait while the Setup Wi | zard installs FortiClient. |        |
| Status:                        |                            |        |
|                                |                            |        |
|                                |                            |        |
|                                |                            |        |
|                                |                            |        |
|                                | Back Next                  | Cancel |

## 5. Clique em "Finish (Finalizar)".

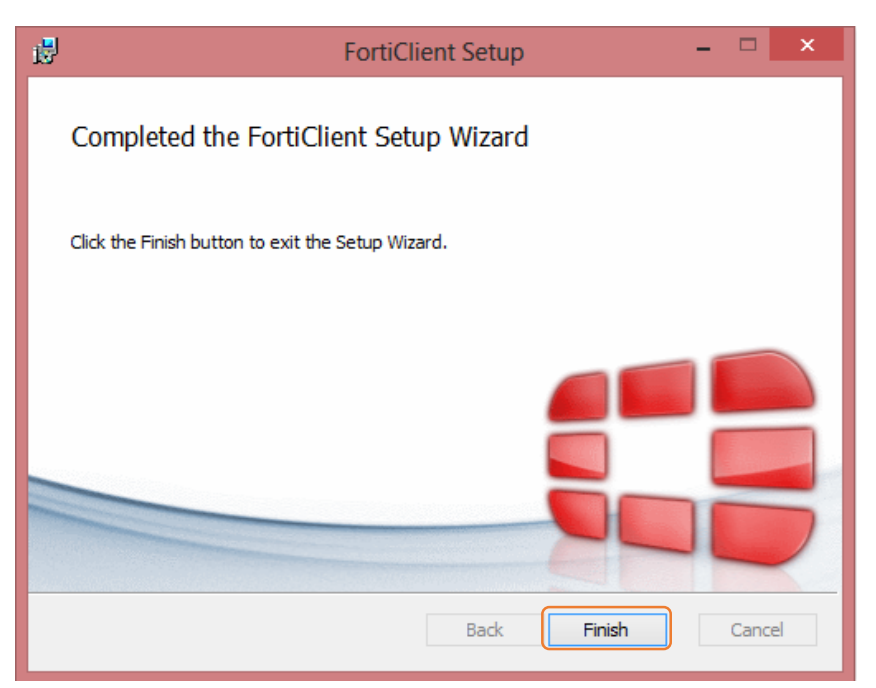

6. Clique em "Configure VPN".

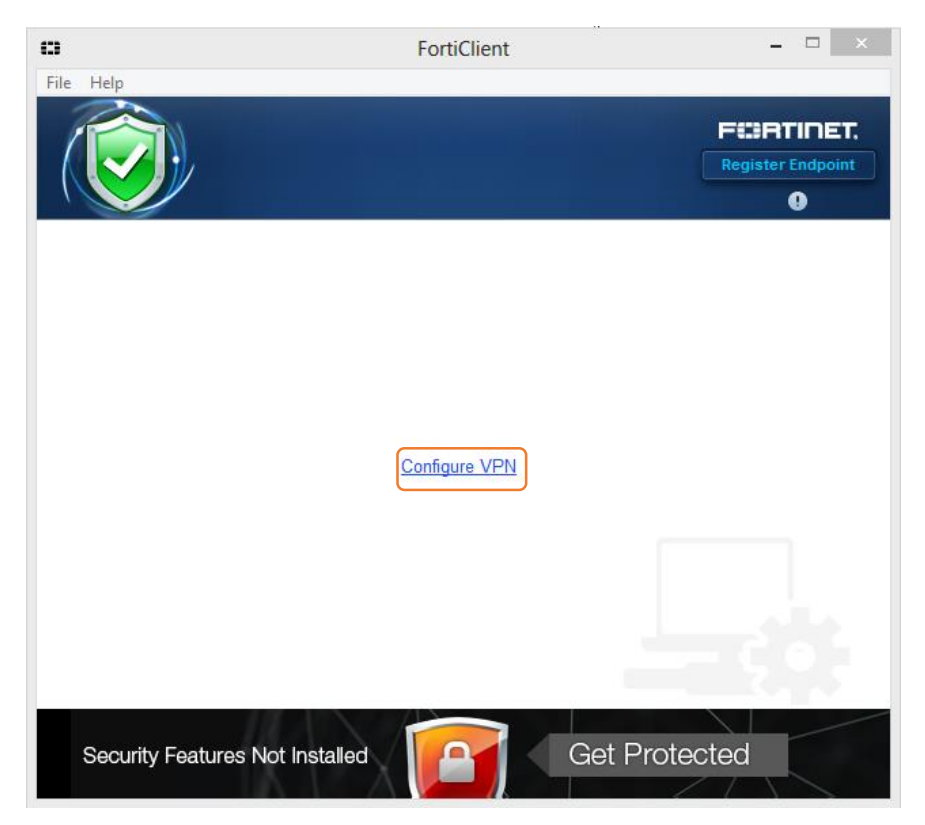

7. Insira os dados conforme a tela abaixo.

| 0                | FortiClient – 🗆 🗙                      |
|------------------|----------------------------------------|
| File Help        |                                        |
| 🖵 New VPN 🛛 🕨    | New VPN Connection                     |
|                  | SSL-VPN IPsec VPN                      |
|                  | Connection Name VPN Cipatex            |
|                  | Description                            |
|                  | Remote Gateway                         |
|                  | Authentication                         |
|                  | Client Certificate                     |
|                  | Do not Warn Invalid Server Certificate |
| + -              | Apply Close                            |
| Security Feature | s Not Installed Get Protected          |

## Conexão

1. Clicar com o botão direito do mouse no ícone do FortiClient, marcado em vermelho.

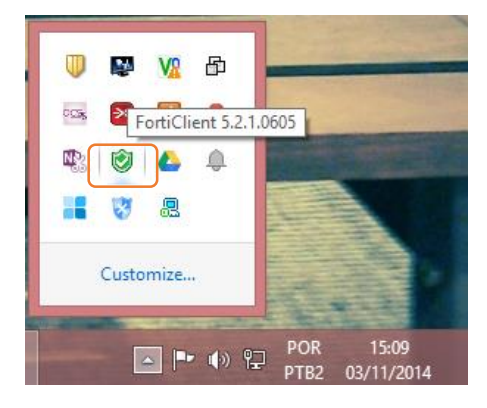

2. Escolha uma das conexões disponíveis "Connect to VPN Cipatex".

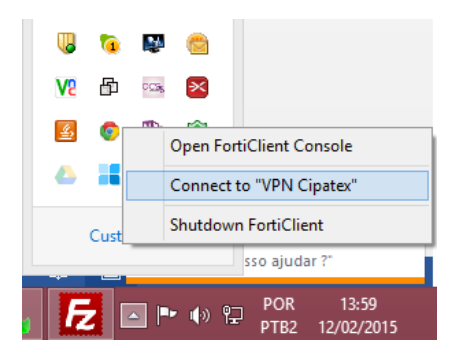

3. Insira o usuário (mesmo da antiga VPN), e a senha "93U5x4c" e clique em "Connect (Conectar)".

| FortiClient         VPN Connection: Cipatex VPN - VIVO         Este usuário e efeito de de apague e formada de la pague e formada de la pague de la pague de la pague d | Isuário é somente para                       |
|----------------------------------------------------------------------------------------------------|----------------------------------------------|
| FortiClient VPN Connection: Cipatex VPN - VIVO Este usuário e efeito de de apague e                                                                                                    | Isuário é somente nara                       |
| VPN Connection: Cipatex VPN - VIVO<br>Este usuário e<br>efeito de de<br>apague e                                                                                                    | Isuário é somente para                       |
|                                                                                                    | to de demonstração,<br>pague e insira o seu. |
| P ••••••                                                                                                    | _                                            |
|                                                                                                    |                                              |

4. Clique em **"Yes (Sim)"**. Pronto você está conectado na nova VPN, agora é só fazer como de costume, ou ir na página <u>www.cipatex.com.br/representantes</u> e escolher o sistema desejado.

|   | Security Alert                                                                           | × |
|---|------------------------------------------------------------------------------------------|---|
| P | This page requires a secure connection which includes<br>server authentication.          |   |
|   | The Certificate Issuer for this site is untrusted or<br>unknown. Do you wish to proceed? |   |
|   | Yes No View Certificate More Info                                                        |   |